## GUIDA ALL'UTILIZZO DI MLOL SCUOLA PER LA CONSULTAZIONE DI QUOTIDIANI

1) Accedere al portale MLOL della rete

https://rbspadova.medialibrary.it/home/index.aspx

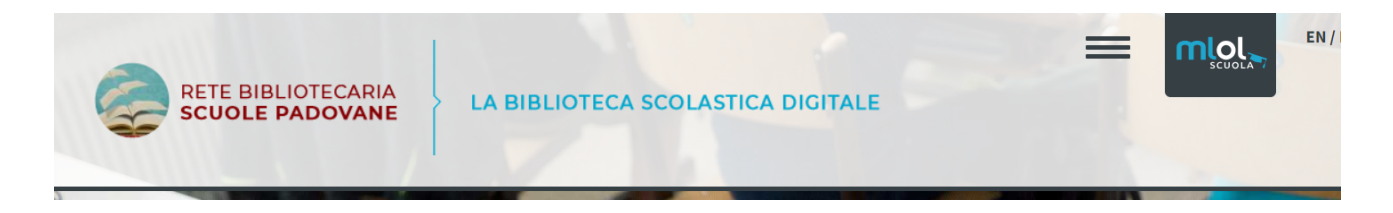

2) Posizionarsi sulla maschera ACCEDI digitare l'username e la password fornita dal Bibliotecario della scuola

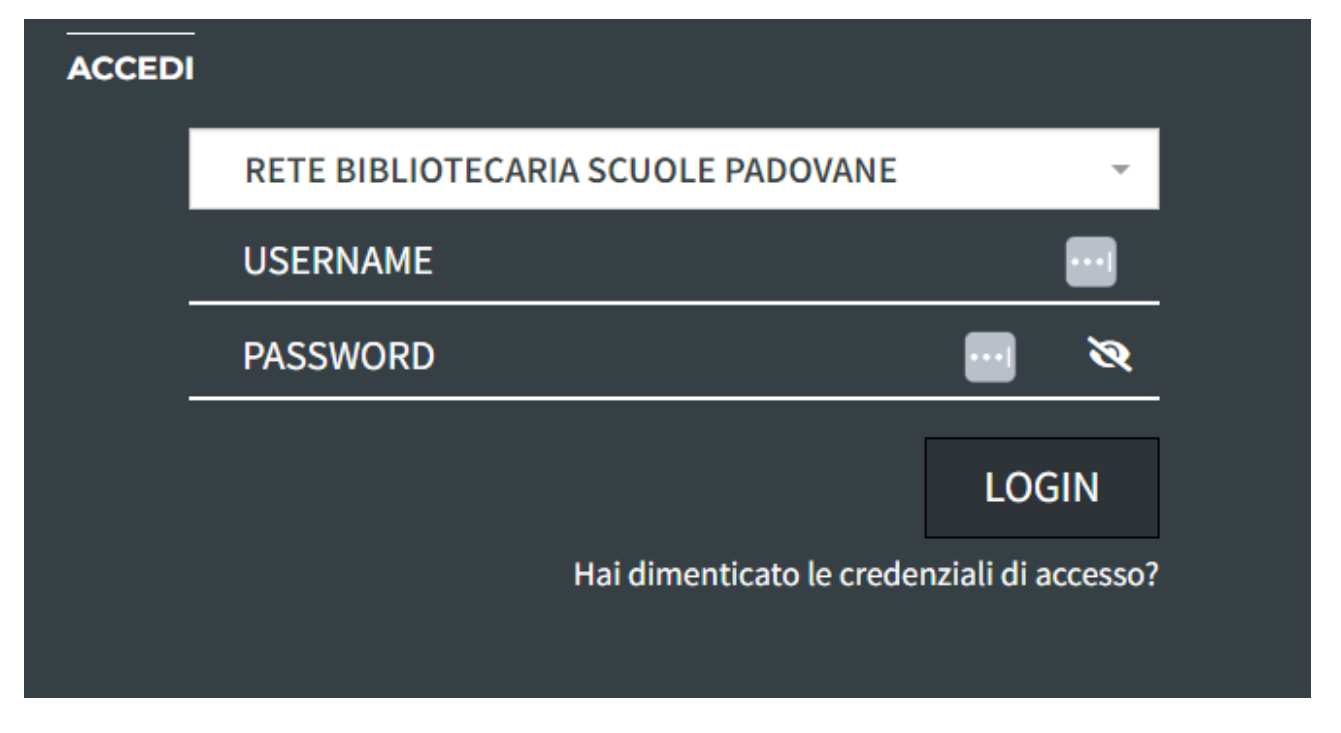

- 3) Selezionare "TIPOLOGIE" 

  "EDICOLA" e selezionare il quotidiano di interesse
- 4) Selezionare SFOGLIA

| HOME ESPLORA LISTE ACC                                   | COUNT + INFO + AIUTO +         | RICERCA AVANZATA 🗸 CERC | RCA UNA RISORSA | Q           |
|----------------------------------------------------------|--------------------------------|-------------------------|-----------------|-------------|
|                                                          |                                |                         | < Tor           | na indietro |
|                                                          | Pravda (Russia)                | Г                       | EDICOLA         | (W=)        |
|                                                          | Aggiungi ai preferiti          |                         | SFOGLIA         |             |
| У консонола большие задачи<br>вудество собранатие задачи | i≡ Aggiungi a una lista        |                         |                 |             |
|                                                          | Names I into another Halamanta |                         |                 |             |

| CATALOGO     MLOL      | ~ | MLOL: 7.105            |             |
|------------------------|---|------------------------|-------------|
| - TIPOLOGIE            |   |                        |             |
| AUDIOLIBRI (835)       |   | CORRIERE DELL          | A SERA      |
| EBOOK (74.641)         |   | Gli statali tornano in | ufficio     |
| EDICOLA (7.105)        |   |                        |             |
| SPOTIFY                |   |                        |             |
| + ARGOMENTI            |   |                        | 1           |
| - NOVITÀ               |   |                        |             |
| + LIVELLO SCOLASTICO   |   |                        | ENCOCATE    |
| EDITORI / DISTRIBUTORI |   | Corriere della         | Sera        |
| + LINGUE               |   |                        |             |
| + PAESI / LUOGHI       |   | MILANO                 | Territa III |
|                        |   | Cosi la terza dose     | 1000        |

5) Si viene rimandati a PRESSREADER dove è necessario chiudere il popup che appare agendo sulla "X" per poter leggere la rivista selezionata.

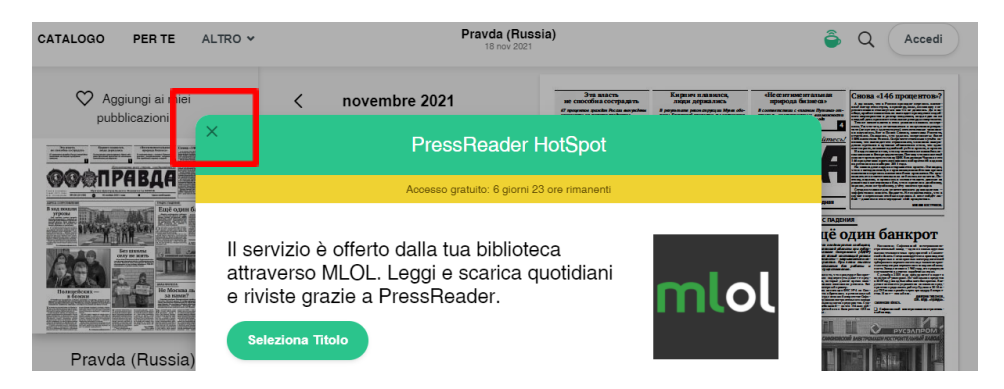

6) Adesso è possibile sfogliare il quotidiano richiesto e/o selezionarne altri per la consultazione. Il calendario presente in basso a sinistra permette di consultare le edizioni passate.

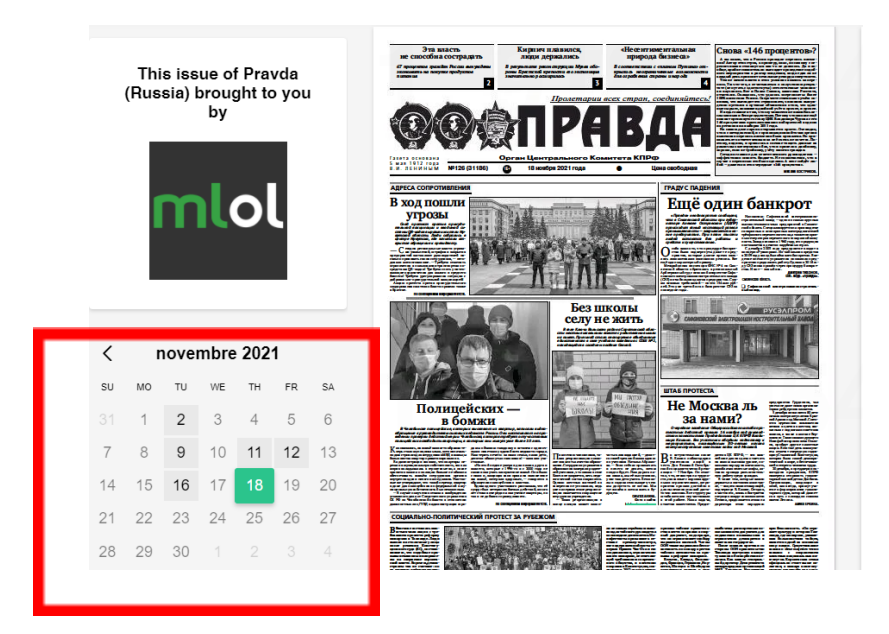

7) Nell'applicazione è inoltre disponibile un comando ricerca ້ວ ໑ 💩 : 🚺 pressreader CATALOGO PER TE ALTRO ¥ corriere Х PUBBLICAZIONI > Co RIERE DELLA SERA \* Corriere della Sera 1974 18 nov 2021 Corriere della Sera (Milano) 18 nov 2021

## **GUIDA AL PRESTITO EBOOK O AUDIOLIBRO**

1) Per la ricerca di ebook si consiglia di utilizzare il comando cerca posto in alto a destra

| LA BIBLIOTECA SCOLASTICA | DIGITALE           |                   |   |                |
|--------------------------|--------------------|-------------------|---|----------------|
| INFO - AIUTO -           | RICERCA AVANZATA 🗸 | CERCA UNA RISORSA |   | Q              |
|                          |                    |                   | < | Torna indietro |

2) Digitare la risorsa di interesse. Nella parte inferiore apparirà l'elenco dei ebook. Selezionare il testo di interesse

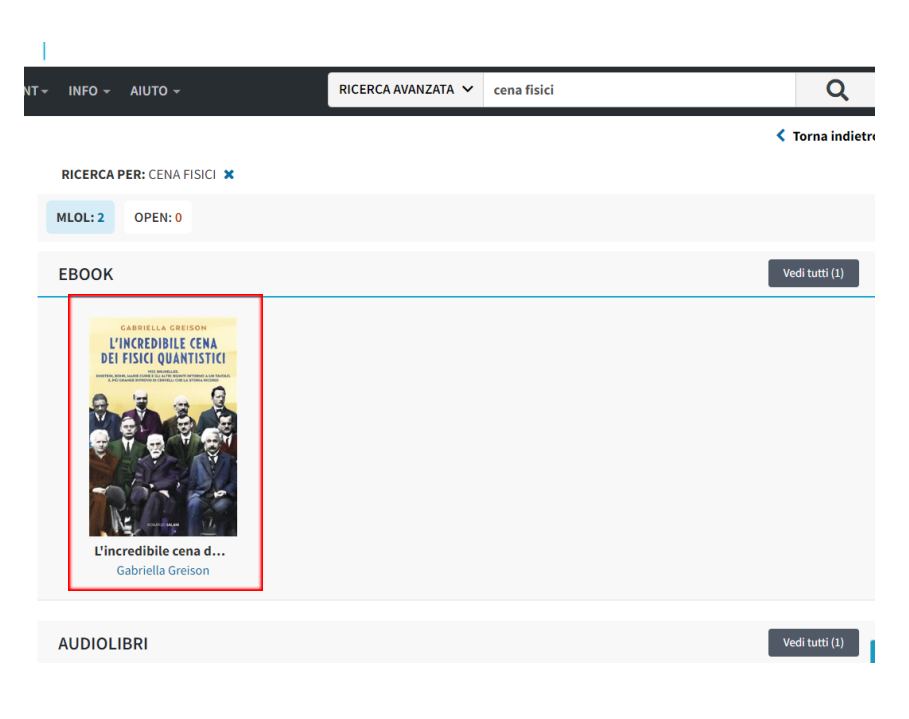

3) A questo punto è possibile visualizzare un'anteprima oppure prendere direttamente in prestito.

ATTENZIONE: il numero di prestiti è limitato

|                                                                   |                                                                | Torna indietro     |
|-------------------------------------------------------------------|----------------------------------------------------------------|--------------------|
| GABRIELLA GREISON<br>L'INCREDIBILE CENA<br>DEI FISICI QUANTISTICI | L'incredibile cena dei fisici quantistici<br>Gabriella Greison | евоок              |
|                                                                   | Salani Editore, 2016<br>♥ Aggiungi ai preferiti 3              | PRENDI IN PRESTITO |
| A B A BA                                                          | I≣ Aggiungi a una lista                                        |                    |
|                                                                   | Liste che contengono il titolo (2)                             |                    |
| Anteprima                                                         | f У 📮                                                          |                    |

## **BUONA LETTURA!**